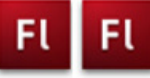

| Flere | scener |
|-------|--------|
|-------|--------|

| Fase                 | Forklaring                                            | Navigation                                               |
|----------------------|-------------------------------------------------------|----------------------------------------------------------|
| Åbn en ny Flash File | Åbn Flash, vælg symbolet ud for Actions<br>Script 3.0 | Create New                                               |
| Definér Stage        | Sæt størrelsen                                        | Flash File (ActionScript 3.0)                            |
| Første scene         | Lav indholdet af scene 1                              |                                                          |
| Ny scene             | Åbn paletten Scene og vælg Add Scene                  | 🚔 Ankomst                                                |
| Navngiv              | Dobbeltklik på scenenavnet og omdøb                   | <ul> <li>Hovsa</li> <li>Hvad så?</li> <li>→ →</li> </ul> |
|                      |                                                       |                                                          |
|                      |                                                       |                                                          |
|                      |                                                       |                                                          |
|                      |                                                       |                                                          |
|                      |                                                       |                                                          |
|                      |                                                       |                                                          |
|                      |                                                       |                                                          |
|                      |                                                       |                                                          |
|                      |                                                       |                                                          |
|                      |                                                       |                                                          |
|                      |                                                       |                                                          |
|                      |                                                       |                                                          |
|                      |                                                       |                                                          |
|                      |                                                       |                                                          |
|                      |                                                       |                                                          |
|                      |                                                       |                                                          |
|                      |                                                       |                                                          |
|                      |                                                       |                                                          |

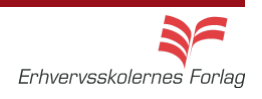

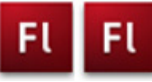

| Fase                 | Forklaring                                                                                                    | Navigation                    |
|----------------------|----------------------------------------------------------------------------------------------------|-------------------------------|
| Åbn en ny Flash File | Åbn Flash, vælg symbolet ud for Actions<br>Script 3.0                                                                                                    | Create New                    |
| Definér Stage        | Sæt størrelse til 550 x 350 px                                                                                                    | Flash File (ActionScript 3.0) |
| Hent billeder        | Importér billederne fra mappen <i>seasons</i> i<br>kursusmaterialet                                                                                                    |                               |
| Navn                 | Navngiv det første lag foto                                                                                                    |                               |
| Placér billedet      | Træk billedet spring ind på Stage                                                                                                    |                               |
| Navn                 | Åbn paletten <i>Scene</i> og navngiv scenen<br><i>spring</i>                                                                                                    | Convert to Symbol             |
| Nyt lag              | Opret et nyt lag, kald det <i>knap</i>                                                                                                    | Name: slide                   |
| Knap                 | Tegn et gråt rektangel, denne bliver til en<br>knap                                                                                                    | Type: Movie Clip              |
| Tekst                | Opert et nyt lag, kald det <i>tekst.</i> Skriv herpå<br>teksten Spring. Placér teksten ovenpå<br>knappen                                                                                                    | COLOR EFFECT<br>Style: Alpha  |
| Talap                | Konvertér rektanglet til en <i>Button</i> (F8).<br>Navngiv den <i>knap</i>                                                                                                    | Tint<br>Advanced<br>V Alpha   |
| Group                | Markér tekst og knap og vælg group (ctrl+g)                                                                                                    |                               |
| Duplikér             | Hold alttasten nede og træk tre dubletter med musen                                                                                                    |                               |
| Ungroup              | Vælg ctrl+shift+g for at låse de tre knapper<br>op igen                                                                                                    |                               |
| Skriv tekst          | Skriv den rigtige tekst på de tre knapper                                                                                                    |                               |
| Justér               | Vælg <i>Window &gt; Align</i> . Markér alle 4 knap-<br>per. Klik på <i>To Stage</i> i <i>Align paletten</i> , Vælg<br>derefter <i>Align Bottom Edge</i> .<br>Marker de 4 knapper uden teksten, og vælg<br><i>Space evenly horizontally</i> .<br>Markér derefter de 4 tekstbokse og vælg<br>igen <i>Space evenly horizontally</i> . |                               |
| Flere scener         | Duplikér scenen <i>spring</i> 3 gange og giv<br>scenerne de rigtige navne                                                                                                    |                               |
| Navngiv knapperne    | Giv hver knap et unikt navn                                                                                                    |                               |
| ActionScript         | Programmér alle scener. Se opgaven                                                                                                    |                               |

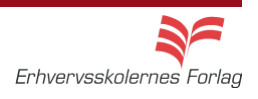

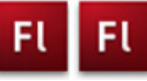

### Navigation

| Fase                 | Forklaring                                                                                                    | Navigation                                                                                                    |
|----------------------|----------------------------------------------------------------------------------------------------|----------------------------------------------------------------------------------------------------|
| Åbn en ny Flash File | Åbn Flash, vælg symbolet ud for Actions<br>Script 3.0                                                                                                    | Create New                                                                                                    |
| Definér Stage        | Sæt størrelse og baggrundsfarve                                                                                                    |                                                                                                    |
| Tegn firkant         | Tegn en firkant, rød <i>Stroke</i> , intet fyld                                                                                                    |                                                                                                    |
| Konvertér            | Dobbeltklik på stroken, konvertér til Mo-<br>vieclip med navnet <i>indhold</i>                                                                                                    | TIMELINE COMPILER ERRORS                                                                                                    |
| Redigér movieclippet | Dobbeltklik på movieclippet for at komme<br>til dets eget studie. Navngiv laget indhold.<br>Indsæt frame i frame 4                                                                     | ک 🔒 🗖 ا<br>ای grafik و د 🗖 ا<br>ای indhold کرد د                                                                                                    |
| Nyt lag              | Opret nyt lag, kald det <i>grafik</i>                                                                                                    | Scene 1 🔀 indhold                                                                                                    |
| Tegn elementer       | Markér frame 2, indsæt <i>Keyframe</i> . Tegn en<br>firkant. Indsæt <i>Blank Keyframe</i> i frame 3<br>og tegn en cirkel. Indsæt <i>Blank Keyframe</i> i<br>frame 4 og tegn en trekant |                                                                                                    |
| Nyt lag              | Opret nyt lag, kald det <i>lables</i> . Indsæt <i>key-<br/>frames</i> i frame 2, 3 og 4                                                                                                | PROPERTIES                                                                                                    |
| Navngiv lables       | Frame 2 skal hedde <i>firkant,</i> frame 3 <i>cirkel</i> og frame 4 <i>trekant</i>                                                                                                    | Frame<br>C LABEL                                                                                                    |
| Navngiv movieclippet | Vend tilbage til <i>Stage</i> . Giv den store firkant instance name: <i>geometri_mc</i>                                                                                                | Name: firkant TIMELINE COMPILER ERRORS                                                                                                    |
| Nyt lag              | Opret nyt lag, kald det <i>knapper.</i>                                                                                                    | <ul> <li>□ labels</li> <li>2</li> <li>2</li> <li>3</li> <li>3</li> <li>4</li> <li>4</li> <li>5</li> <li>4</li> <li>5</li> <li>5</li> <li></li></ul>                                                                                                    |
| Knap                 | Tegn et rektangel, konvertér til <i>Button</i> med navnet <i>knap</i>                                                                                                    | ndhold • • 🗖 😐                                                                                                    |
| Duplikér knap        | Duplikér knappen 2 gange og placér dem<br>ovenover den store firkant                                                                                                    |                                                                                                    |
| Navngiv knapper      | Giv knapperne instace names: <i>firkant_btn</i> ,<br><i>cirkel_btn</i> og <i>trekant_btn</i>                                                                                           | 1- 💏 Sone 1                                                                                                    |
| Nyt lag              | Opret et nyt lag, kald det <i>tekst</i> . Skriv tekst-<br>erne til knapperne. Placér teksterne ovenpå<br>knapperne                                                                     | Firkant Cirkel Trekant                                                                                                    |
| Nyt lag              | Opret nyt lag, kald det actions                                                                                                    |                                                                                                    |
| ActionScript         | Skriv ActionScriptet - se opgaven                                                                                                    | Image: state state stat |

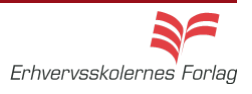

### Billedgalleri1

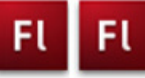

| Fase                 | Forklaring                                                                                                    | Navigation                                                                                                    |
|----------------------|----------------------------------------------------------------------------------------------------|----------------------------------------------------------------------------------------------------|
| Åbn en ny Flash File | Åbn Flash, vælg symbolet ud for Actions<br>Script 3.0                                                                                                    | Create New                                                                                                    |
| Definér Stage        | Sæt størrelse og baggrundsfarve                                                                                                    | Flash File (ActionScript 3.0)                                                                                                    |
| Hent billeder        | Importér billederne fra mappen billedgalleri i<br>kursusmaterialet                                                                                                    |                                                                                                    |
| billede 1            | Træk billede 1 over på <i>Stage</i> . Konvertér billedet til Symbol/Grafic                                                                                                    |                                                                                                    |
| Placér billederne    | Markér frame 2 og indsæt et tomt keyframe<br>(F7), træk billede 2 ind på Stage. konvertér<br>igen til grafik og placér billedet i samme<br>position som billede 1 ved hjælp af Align<br>panelet. Fortsæt samme fremgangsmåde<br>med de 4 sidste billeder |                                                                                                    |
| Opret lag            | Opret 2 lag. Kald det ene <i>knapper</i> og det andet <i>actions</i>                                                                                                    |                                                                                                    |
| Knapper              | Placér to knap-symboler (buttons) på laget<br>du kaldte knapper.                                                                                                    |                                                                                                    |
| Instance_name        | Giv de to knapper navnene <i>frem_btn</i> og<br><i>tilbage_btn</i>                                                                                                    |                                                                                                    |
| Scripting            | I laget actions frame 1 tilføjes ActionScript-<br>tet                                                                                                    | <pre>stop(); function frem(event:MouseEvent):void {     nextFrame(); } frem_btn.addEventListener(MouseEvent.CLICK, frem); function tilbage(event:MouseEvent):void (     prevFrame(); ) tilbage_btn.addEventListener(MouseEvent.CLICK, tilbage);</pre> |

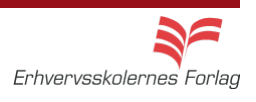

#### Slideshow

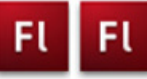

| Fase                 | Forklaring                                                                                                    | Navigation                                                             |
|----------------------|----------------------------------------------------------------------------------------------------|------------------------------------------------------------------------|
| Åbn en ny Flash File | Åbn Flash, vælg symbolet ud for Actions<br>Script 3.0                                                                                        | Create New                                                             |
| Definér Stage        | Sæt størrelse og baggrundsfarve                                                                                                    |                                                                        |
| Hent billeder        | Importér billederne fra mappen <i>slide</i> i kur-<br>susmaterialet                                                                          |                                                                        |
| Lag                  | Opret 4 nye lag                                                                                                    |                                                                        |
| Placér billederne    | Træk billederne ind på <i>Stage</i> , placér dem ved siden af hinanden, på hvert sit lag                                                     | Convert to Symbol                                                      |
| Movieclips           | Konvertér billederne til Movieclips                                                                                                    |                                                                        |
| Udvid filmen         | Forlæng lagene til 70 frames. Indsæt <i>Key-</i><br><i>frames</i> i frame 35 og 70                                                           | Type: Movie Clip                                                       |
| Tween                | Lav Classic Tween på alle billederne                                                                                                    |                                                                        |
| Alpha                | Markér frame 1 - slide1. Sæt Alpha til 0%.<br>Markér frame 35, sæt Alpha til 100%, mar-<br>kér frame 70, sæt Alpha til 0%                    | COLOR EFFECT<br>Style: Alpha  None<br>Alpha: Brightness<br>Tint  100 % |
| Dynamik              | Ryk de enkelte lags indhold på <i>Timeline</i> .<br>Tilføj evt. flere lag med halvtransparente<br>streger der bevæger sig henover billederne | Tint<br>Advanced<br>Alpha                                              |

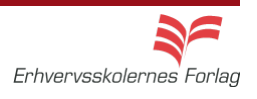

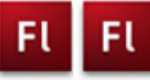

#### Masker

| Fase                   | Forklaring                                                                                                    | Navigation                    |
|------------------------|----------------------------------------------------------------------------------------------------|-------------------------------|
| Åbn en ny Flash File   | Åbn Flash, vælg symbolet ud for Actions<br>Script 3.0                                                                                                    | Create New                    |
|                        |                                                                                                    | Flash File (ActionScript 3.0) |
| Definér Stage          | Sæt størrelse og baggrundsfarve                                                                                                    |                               |
| Lag                    | Opret 2 lag                                                                                                    |                               |
| Tekst                  | Skriv en tekst på laget <i>signatur</i>                                                                                                    | - Yole 1                      |
| Maske                  | Tegn en firkant uden ramme på laget ma-<br>ske. Firkanten skal være så stor, at den kan<br>kan dække hele teksten                                                                                                    | Connie Hansen                 |
| Placering af firkanten | Indsæt en Keyframe i frame 40 (F6) på<br>laget <i>maske</i> . I frame 1 placéres firkanten til<br>venstre for teksten, uden for <i>Stage</i> . I frame<br>40 placéres firkanten oven på teksten, så<br>denne er helt dækket | e                             |
| Bevægelse              | Vælg Classic Motion Tween                                                                                                    |                               |
| Masken                 | Højreklik på laget masken og vælg <i>Mask</i><br>fra rullemenuen                                                                                                    | TIMELINE COMPILER ERRORS      |
| Lås op                 | Lås lag og maske op ved at klikke på hæn-<br>gelåsen ud for hvert lag                                                                                                    | Signatur                      |
| Stop                   | Indsæt en <i>Stopaction</i> i frame 40                                                                                                    |                               |

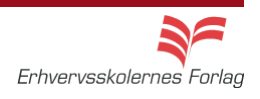

#### Scrollbar

| Fase                  | Forklaring                                                                                                    | Navigation                                                                                                    |
|-----------------------|----------------------------------------------------------------------------------------------------|----------------------------------------------------------------------------------------------------|
| Kopier en tekst       | Åbn mappen <i>scroll</i> fra kursusmaterialet,<br>åbn filen <i>tekst</i> til scrollbar og kopier teksten                                                                             |                                                                                                    |
| Åbn en Flash film     | Behold default størrelsen på Stage                                                                                                    |                                                                                                    |
| Foretag indstillinger | I properties vælges <i>Dynamic Text</i> samt udseeende af teksten                                                                                                    | PROPERTIES Text Tool                                                                                                    |
| Opret tekstboks       | Træk en tekstboks på <i>Stage</i>                                                                                                    | CHARACTER                                                                                                    |
| Lås tekstboksen       | Højreklik på tekstboksen med <i>Selection</i><br>Tool                                                                                                    | Family: Verdana                                                                                                    |
| Indsæt tekst          | Indsæt den kopierede tekst i tekstboksen                                                                                                    |                                                                                                    |
| Indsæt scroolbaren    | Hent scrollbaren I menuen <i>Window. Vælg</i><br>Components > User Interfase. Vælg USI-<br>Scrollbar og træk scrollbaren ind på Stage                                                |                                                                                                    |
| Fastgør scrollbaren   | Placér scrollbaren på højre side af tekst-<br>boksen                                                                                                    | Tekst til scrollbar<br>Flashfilm er ofte meget visuelle,<br>de består for det meste<br>overvejende af grafik, video og °<br>bildene og smoart lidt telet.                                                                                                    |
| Tilret scrollbaren    | Giv scrollbaren samme højde som tekstbok-<br>sen. Sæt målene i <i>Properties</i>                                                                                                    | Hvis du gerne vil præsentere en<br>længere tekst, og ikke ønsker<br>at bruge for meget af<br>skærmen, er det en løsning, at<br>oprette et mindre tekstfelt, og                                                                                                    |
| Navngiv scrollbaren   | Markér tekstboksen og giv den navnet<br>tekst_txt i feltet Instance Name i Properties                                                                                                | herpå sætte en scrollbar.                                                                                                    |
| Tilknyt scrollbaren   | Markér scrollbaren og vælg Component<br>Inspector Panel i Properties. I feltet til højre<br>for scrollTargetName skriver du navnet du<br>gav tekstboksen, i dette eksempel tekst_txt | PROPERTS:       •         ekst_bxt       •         Movie Clip       •         Component: UIScrollBar       Swap         UIScrollBar, <tekst_txt>         Parameters       Bindings         Schema       Name         Value       direction         vertical       scrollTargetNa         scrollTargetNa       tekst_txt         visible       true</tekst_txt> |

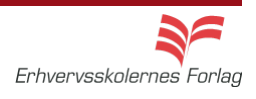

### Import af lyd

| Fase                | Forklaring                                                                                           | Navigation                                                                                                    |
|---------------------|----------------------------------------------------------------------------------------------------|----------------------------------------------------------------------------------------------------|
| Åbn filmen bang.fla | Åbn filmen <i>bang.fla</i> fra mappen lyd i kursus-<br>materialet                                    | Window Help                                                                                                    |
| Lag                 | Opret 1 nyt lag, kald det lyd                                                                        | Duplicate Window Ctrl+Alt+K<br>Toolbars                                                                                                    |
| Hent lyd            | Vælg Window > Common Libraries ><br>Sounds. Træk lydfilen xplosion Blast<br>Large01.mp3 ind på Stage | Timeline     Ctrl+Alt+T       Motion Editor     Tools       Tools     Ctrl+F2       Properties     Ctrl+F3       Library     Ctrl+L       Common Libraries     Buttons       Motion Presets     Classes       Sounds                                                                                                    |
| Komprimér           | Dobbeltklik på lydfilen i <i>Library</i> . Test                                                      | Sound Droperties                                                                                                    |
|                     | forkellige komprimeringsgrader og<br>formater.                                                       | Sound Properties          Explosion Blast Large 01.mp3         C:\Program Files\Addbe\Addbe Flash         C:S4(en)Control Blast Large 01.mp3         29. marts 2007 04:49:30         44 ktz Mono 16 Bit 7.4 s 654.1 kB         Compression:         Preprocessing:         Convert stereo to mono         Bit rate:         16 kbps         Quality:         Fast         16 kbps Mono 14.8 kB, 2.3% of original |

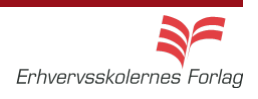

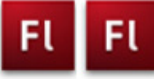

### Lydafspiller

| Forklaring                                                                                                    | Navigation                                                                                                    |
|----------------------------------------------------------------------------------------------------|----------------------------------------------------------------------------------------------------|
| Åbn Flash, vælg symbolet ud for Actions<br>Script 3.0                                                                             | Create New                                                                                                    |
| Sæt størrelsen til 100x50 px                                                                                                    | Flash File (ActionScript 3.0)                                                                                                    |
| Fremstil 2 knapper eller hent nogle forde-<br>finerede her: <i>Window</i> > <i>Common Libraries</i><br>> <i>Bottons</i>           |                                                                                                    |
| Giv knapperne instance names: play_btn og stop_btn i Properties                                                                   |                                                                                                    |
| Opret et nyt lag, kald det <i>lyd</i>                                                                                             |                                                                                                    |
| Træk lyden Foley Footstep Cowboy Boots<br>Running Between Surfaces 01.mp3 i Win-<br>dow >Common Libraries >Sounds ind på<br>Stage | TIMELINE OUTPUT COMPILER ERRORS                                                                                                    |
| Forlæng begge lag til 60 frames. Flyt lyden<br>til frame 2                                                                        | actions • • 8<br>Vd 2 • 0<br>op                                                                                                    |
| Opret et nyt lag, kald det actions                                                                                                | N Happen I ← ♥ 量 (只 00, 17 甘 菜 (ワ 0) ブ 田 N script /                                                                                                    |
| Åbn scriptvinduet og skriv ActionScriptet                                                                                         | <pre>stop();<br/>play_btn.addEventListener(NouseEvent.CLICK, playSound);<br/>stop_btn.addEventListener(NouseEvent.CLICK, stopSound);<br/>function playSound(event:NouseEvent): void {<br/>play();<br/>}<br/>function stopSound(event:MouseEvent): void {<br/>stop();<br/>} </pre>                                                                                                    |
|                                                                                                    | Forklaring         Abn Flash, vælg symbolet ud for Actions         Sæt størrelsen til 100x50 px         Fremstil 2 knapper eller hent nogle forde-finerede her: Window >Common Libraries >Bottons         Giv knapperne instance names: play_btn og stop_btn i Properties         Opret et nyt lag, kald det lyd         Træk lyden Foley Footstep Cowboy Boots Running Between Surfaces 01.mp3 i Window >Common Libraries >Sounds ind på Stage         Forlæng begge lag til 60 frames. Flyt lyden til frame 2         Opret et nyt lag, kald det actions         Abn scriptvinduet og skriv ActionScriptet |

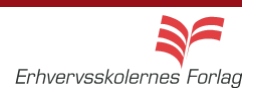

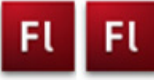

#### Klikbart banner

| Fase                 | Forklaring                                                                                                    | Navigation                    |
|----------------------|----------------------------------------------------------------------------------------------------|-------------------------------|
| Åbn en ny Flash File | Åbn Flash, vælg symbolet ud for Actions<br>Script 3.0                                                                                                    | Create New                    |
| Definér Stage        | Sæt størrelse                                                                                                    | Flash File (ActionScript 3.0) |
| Hent billeder        | Importér billedet fra mappen <i>banner</i> i kur-<br>susmaterialet                                                                                                    |                               |
| Billede1             | Træk billedet over på <i>Stage</i>                                                                                                    |                               |
| Navngiv lag          | Kald laget for baggrund                                                                                                    |                               |
| Forlæng              | Forlæng filmen til 200 frames                                                                                                    |                               |
| Opret lag            | Opret et nyt lag, kald det <i>tekst1</i>                                                                                                    |                               |
| Indsæt tekst         | Skriv eller kopier teksten til scene 1 linie 1                                                                                                    |                               |
| Opret lag            | Opret et nyt lag, kald det maske1                                                                                                    |                               |
| Maske                | Lav herpå en maske over 70 frames                                                                                                    |                               |
| Opret lag            | Opret et nyt lag, kald det <i>tekst2</i>                                                                                                    |                               |
| Indsæt tekst         | Skriv tekstlinie 2 i frame 71, og lav også et<br>lag med maske til denne tekst. Lad <i>maske2</i><br>gå til frame 150                                                                    |                               |
| Opret lag            | Opret et nyt lag, kald det <i>link</i>                                                                                                    |                               |
| Fremstil knap        | Vælg <i>Insert &gt; New Symbol.</i> Vælg <i>Button</i> og<br>kald den <i>knap</i> . Træk et rektangel på 600 x<br>90 pixel på knappens stage. Træk keyfra-<br>met fra Up og hen til Hit. | LINE                          |
| Indsæt knap          | Vend tilbage til <i>Stage</i> og træk knappen ind<br>på denne i laget <i>link</i>                                                                                                    |                               |
| Instance_name        | Giv knappen Instance_Name: knap1_btn                                                                                                    |                               |
| Opret lag            | Opret et nyt lag, kald det actions                                                                                                    | SCENE                         |
| Scripting            | Skriv scriptet til scene 1 (se opgaven)                                                                                                    | Scene 1                       |
| Duplikér scener      | Duplikér scene 1 to gange, og indsæt<br>ActionScript                                                                                                    | Scene 3                       |
|                      |                                                                                                    |                               |